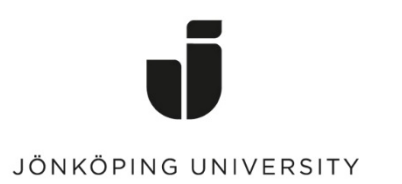

IT Helpdesk Jönköping University Manual Skapad av *hirand* Senast ändrad 2023-11-29

## Exportera Favoriter i Microsoft Edge

Öppna Edge > Klicka på knappen med tre prickar längst upp till höger > Klicka på *Favoriter.* 

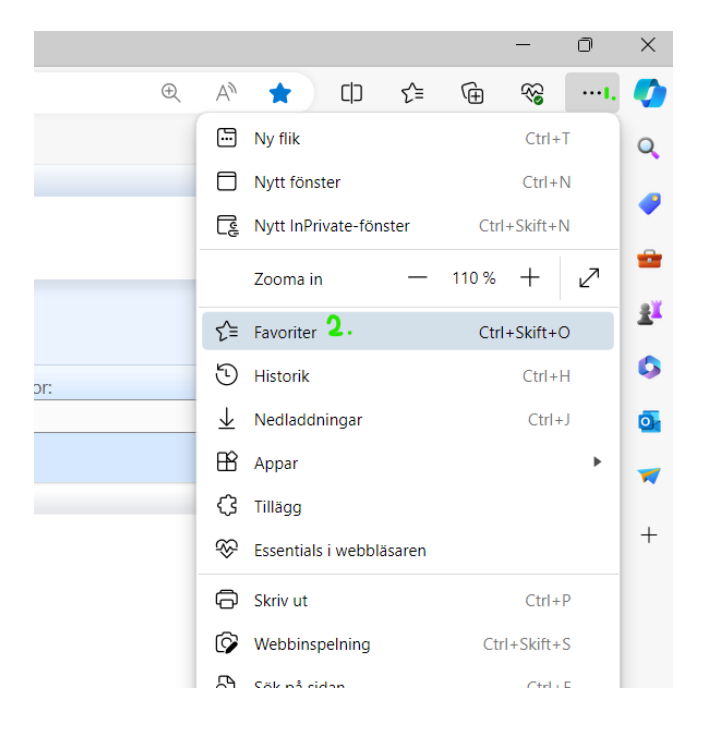

Klicka på Fler alternativ(knapp med tre prickar) > Exportera favoriter

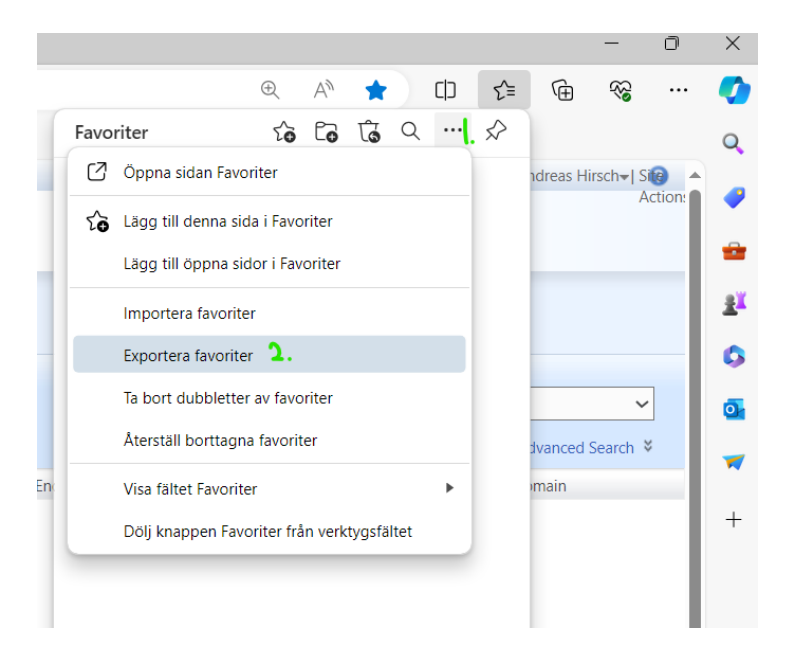

Spara ner filen i din hemkatalog(G:), Klart!

## Importera Favoriter

Öppna Internet Explorer > Klicka på knappen med tre prickar längst upp till höger > Klicka på Favoriter.

Klicka på Fler alternativ(knapp med tre prickar) > Importera favoriter > Klicka sedan på "Välj vad du vill importera"

| Spara alla dina autentiseringsuppgifter i<br>mportera dina webbläsardata från andra webbläsare och löse                                                                         | Microsoft Edge<br>nordshanterare             |                             |
|----------------------------------------------------------------------------------------------------|----------------------------------------------|-----------------------------|
| Importera data från Google Chrome Importera bokmärken, lösenord, historik och andra webblas                                                                                     | ardata från Google Chrome                    | Importera                   |
| Importera webbdata vid varje webbläsarstart<br>Ha alltid åtkomst till dina senaste webbdata varje gång du b                                                                     | läddrar på Microsoft Edge                    | Redigera inställningar      |
| Importera data från IE11     Importera favoriter, lösenord, historik och andra webbläsard                                                                                       | ata från IE11                                | Importera                   |
|                                                                                                    |                                              |                             |
| mportera från andra webbläsare<br>Importera webbläsardata nu<br>Importera favoriter, lösenord, historik, cookies och andra webbläsard                                           | sta från en annan webbläsare eller HTML-fil. | Välj vad du vill importera. |
| mportera från andra webbläsare<br>Importera webbläsardata nu<br>Importera lavoriter, lösenord, historik, cockies och andra webbläsard<br>mportera från andra lösenordshanterare | sta från en annan webbläsare eller HTML-fil. | Vali vad du vill importera  |

Under Importera från välj

"HTML-fil för favoriter eller bokmärken" i rullgardinsmenyn > Bocka i "Favoriter eller bokmärken" >Klicka på Välj fil > Välj den filen du sparade ner. Klart!

| dra | Importera webbläsard                               | ata    | × |
|-----|----------------------------------------------------|--------|---|
| fra | Importera från<br>HTML-fil för favoriter eller bok | märken | ~ |
| l   | Välj vad du vill importera                         |        |   |
| rå  | Välj fil                                           | Avbryt |   |